# bazis <sup>crm</sup>

## Интеграция с почтой по протоколу SMTP

SMTP — это протокол, который позволяет отправлять электронные письма из любых программ через Ваш почтовый ящик.

## Для чего?

Когда Вы регистрируете в системе новых сотрудников – система должна иметь возможность отправлять письма новым сотрудникам с их логином и паролем.

Письма не могут быть просто отправлены. Письма должны быть отправлены с конкретного почтового ящика, а следовательно, в настройках системы должно быть прописано с какого ящика отправлять и прочие настройки для возможности отправки писем через Ваш почтовый ящик.

Скорее всего Ваш почтовый ящик работает на одном из 3-х популярных в России почтовых сервисов:

- На Яндексе mail.yandex.ru
- Ha Mail.ru e.mail.ru
- Ha Gmail mail.google.com

Это популярные почтовые сервисы и поэтому мы можем привести для них примеры настроек. Если Ваш почтовый ящик работает на другом почтовом сервисе, настройки следует уточнять у администратора Вашего почтового сервиса.

### Если у Вас почтовый ящик на Яндексе

Настройки, которые необходимо ввести в форме настроек SMTP:

Тип аунтификации: Login аунтификация (по умолчанию) SMTP Xoct: smtp.yandex.ru SMTP Порт: 465 SMTP Имя пользователя: ВашЛогин@yandex.ru SMTP Пароль: ПАРОЛЬ\_ПРИЛОЖЕНИЯ\_ЧИТАЙТЕ\_НИЖЕ Тип шифрования: SSL

#### Как получить пароль приложения?

Для того, чтобы CRM могла отправлять письма с Вашего почтового ящика, который у Вас зарегистрирован на Яндексе необходимо в Яндексе зарегистрировать CRM и получить для неё пароль.

Перейдите на стр.: <u>https://id.yandex.ru/security/app-passwords</u>

Если не включено, то включите – Использовать пароли приложений. Выберете (нажмите) из списка – Почта (IMAP, POP3, SMTP) Появиться окно, в котором 2 шага. На первом шаге в поле «Придумайте имя пароля» необходимо ввести любое название, например: Bazis CRM (чтобы потом было понятно, для чего выдан этот доступ). На втором шаге Вам будет выдан автоматически сгенерированный пароль, который необходимо

скопировать и вставить в поле «SMTP Пароль» в административной части CRM в разделе SMTP.

**Обязательно:** В настройках почтового ящика должен быть разрешен доступ к почтовому ящику с помощью почтовых клиентов.

Вариант: С сервера imap.yandex.ru по протоколу IMAP

Способ авторизации по IMAP – Пароли приложений и OAuth-токены

## Если у Вас почтовый ящик <u>на Mail.ru</u>

Настройки, которые необходимо ввести в форме настроек SMTP:

Тип аунтификации: Login аунтификация (по умолчанию) SMTP Xoct: smtp.mail.ru SMTP Порт: 465 SMTP Имя пользователя: ВашЛогин@mail.ru SMTP Пароль: ПАРОЛЬ\_ПРИЛОЖЕНИЯ\_ЧИТАЙТЕ\_НИЖЕ Тип шифрования: SSL

#### Как получить пароль приложения?

Чтобы создать пароль для внешнего приложения: Перейдите в настройки Mail ID → «Безопасность» → «Пароли для внешних приложений» или напрямую по ссылке – <u>https://account.mail.ru/user/2-step-auth/passwords/</u> Далее нажмите кнопку «Добавить» и введите название приложения, чтобы не забыть, для какой программы пароль (например: Bazis CRM). Скопируйте полученный автоматически сгенерированный код и вставьте его в поле «SMTP Пароль» в административной части CRM в разделе SMTP.

## Если у Вас почтовый ящик <u>на Gmail</u>

Настройки, которые необходимо ввести в форме настроек SMTP:

Тип аунтификации: Login аунтификация (по умолчанию) SMTP Xoct: smtp.gmail.com SMTP Порт: 465 SMTP Имя пользователя: ВашЛогин@gmail.com SMTP Пароль: ПАРОЛЬ\_ПРИЛОЖЕНИЯ\_ЧИТАЙТЕ\_НИЖЕ Тип шифрования: SSL

#### Как получить пароль приложения?

Для того, чтобы CRM могла отправлять письма с Вашего почтового ящика, который у Вас зарегистрирован на gmail.com необходимо в gmail.com зарегистрировать CRM и получить для неё пароль.

Чтобы получить пароль для CRM Вам необходимо перейти на стр. https://myaccount.google.com/apppasswords (если спросит пароль от почты/gmail, ввести его)

Откроется стр. «Пароли приложений».

На этой стр. будет поле "Название приложения", в которое нужно ввести любое название, например: Bazis CRM (чтобы потом было понятно, для чего выдан этот доступ). Далее нажать кнопку «Создать», после этого появится окно, в котором будет написано "Пароль приложения создан" и чуть ниже будет автоматически сгенерированный пароль. Этот пароль нужно скопировать и вставить в поле «SMTP Пароль» в административной части CRM в разделе SMTP.